# Product manual VSN700 Data Logger

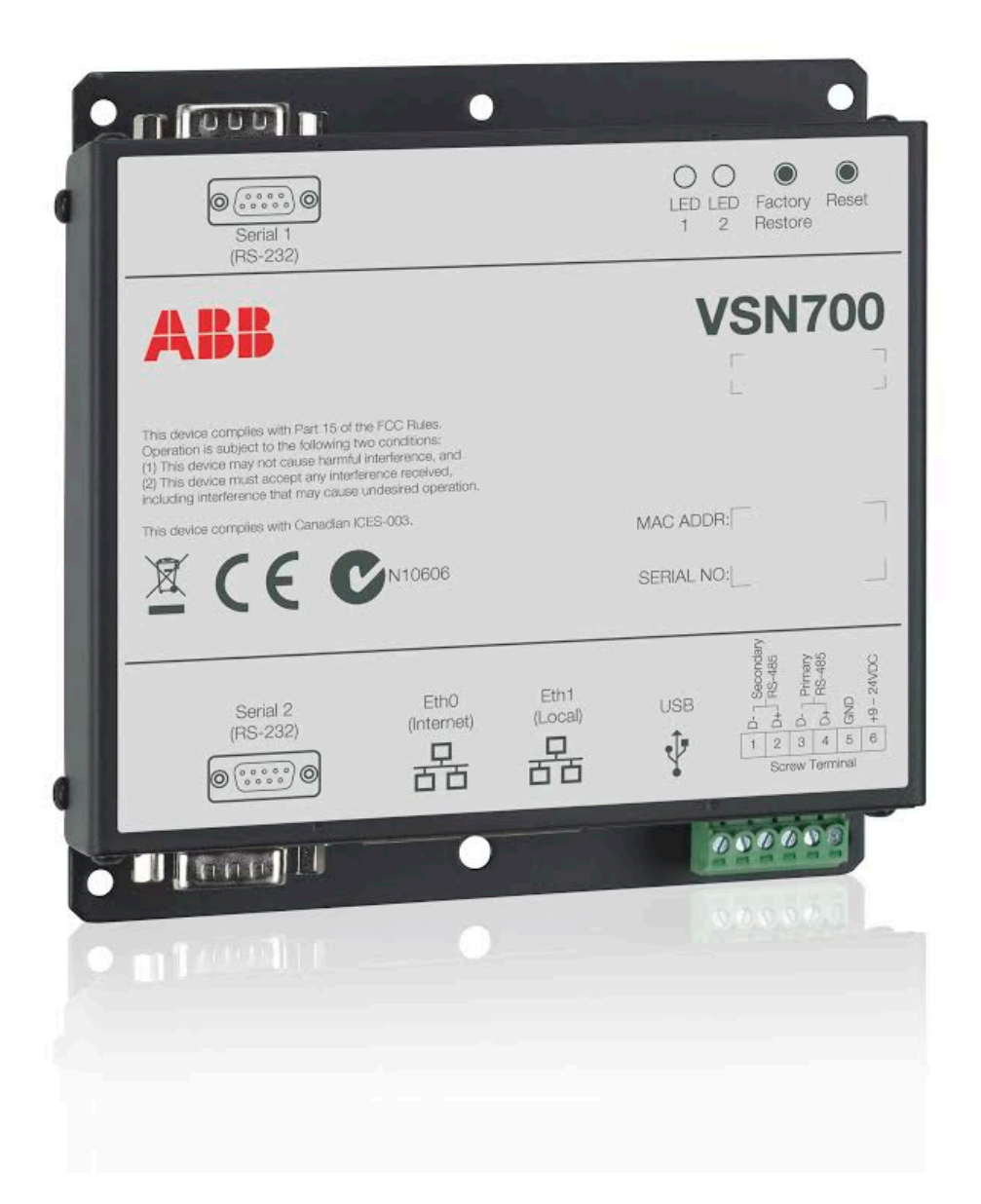

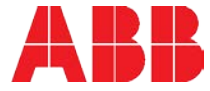

Operators are required to read this manual and scrupulously follow the indications reported in it, since ABB cannot be held responsible for damages caused to people and/or things, or the equipment, if the warranty conditions are not observed.

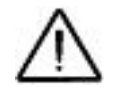

### **IMPORTANT SAFETY INSTRUCTIONS**

This manual contains important safety instructions that must be followed during installation and maintenance of the equipment.

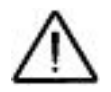

### SAVE THESE INSTRUCTIONS!

This manual must be considered as an integral part of the equipment, and must be available at all times to everyone who interacts with the equipment.

# Symbols and signs

In the manual, the danger or hazard zones are indicated with signs, labels, symbols, or icons.

| $\triangle$ | Generic hazard - Important safety information. This points out operations or situations in which staff must be very careful.                                 |
|-------------|----------------------------------------------------------------------------------------------------|
| 4           | Hazardous voltage - This points out operations or situations in which staff must be very careful due to hazardous voltage.                                   |
|             | This points out that it is mandatory to carry out the described operations using the clothing and/or personal protective equipment provided by the employer. |
| + -         | Positive pole and negative pole of the input voltage (DC)                                                                                                    |
| $\otimes$   | This points out that the examined area must not be entered or that the described operation must not be carried out.                                          |

# Not included in the supply

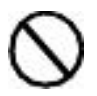

ABB accepts no liability for failure to comply with the instructions for correct installation and will not be held responsible for systems upstream or downstream the equipment it has supplied. It is absolutely forbidden to modify the equipment. Any modification, manipulation, or alteration not expressly agreed with the manufacturer, concerning either hardware or software, shall result in the immediate cancellation of the warranty.

The Customer is fully liable for any modifications made to the system.

Given the countless array of system configurations and installation environments possible, it is essential to check the following: sufficient space suitable for housing the equipment; airborne noise produced depending on the environment; potential flammability hazards.

ABB will NOT be held liable for defects or malfunctions arising from: improper use of the equipment; deterioration resulting from transportation or particular environmental conditions; performing maintenance incorrectly or not at all; tampering or unsafe repairs; use or installation by unqualified persons.

ABB will NOT be held responsible for the disposal of: displays, cables, batteries, accumulators etc. The Customer shall therefore arrange for the disposal of substances potentially harmful to the environment in accordance with the legislation in force in the country of installation.

## Field of use, general conditions

ABB shall not be liable for any damages whatsoever that may result from incorrect or careless operations.

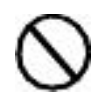

You may not use the equipment for a use that does not conform to that provided for in the field of use. The equipment MUST NOT be used by inexperienced staff, or even experienced staff if carrying out operations on the equipment that fail to comply with the indications in this manual and enclosed documentation.

### Intended or allowed use

This device is monitoring equipment designed for data collection and low-voltage connection to inverters, weather stations, string combiners, and other photovoltaic equipment.

# Contents

| System overview                                                 | 5             |
|-----------------------------------------------------------------|---------------|
| VSN700 Data Logger models                                       | 6             |
| Installation                                                    | 7             |
| Preparation                                                     | 7             |
| VSN700 installation                                             | 8             |
| Inverter address configuration                                  | 11            |
| Commissioning                                                   | 12            |
| Connect to the Internet                                         | 12            |
| Configure the data logger                                       | 13            |
| Configure for devices                                           | 14            |
| Set a static IP address                                         | 14            |
| Verify Internet connectivity to Aurora Vision servers           | 14            |
| Asset registration                                              |               |
| End-to-end data check                                           |               |
| Plant Viewer access for end users                               | 15            |
| Adding an ABB weather station                                   |               |
| Configuration for a weather station device                      | 19            |
| Interfacing VSN700-05 with SCADA systems                        |               |
| Power-One SunSpec Adapter                                       | 21            |
| Modbus TCP server                                               | 21            |
| Data logger configuration for SCADA or other monitoring systems | 22            |
| Set a Static IP Address for the data logger                     |               |
| Configure the serial interfaces                                 |               |
| Adding 2rd party devices                                        |               |
| Modhus TCP client                                               |               |
|                                                                 | 2/            |
| Troubleshooting                                                 |               |
| Troubleshooting/Resetting a data logger                         | 26<br>77      |
| How to contact ABB technical support                            | ·····∠/<br>28 |
| Data logger encoifications                                      | 20            |
| Data luyyer specifications                                      |               |

# System overview

The VSN700 series data loggers are a lightweight solution for remote data acquisition, which enables PV system owners to benefit from advanced energy reports. The data logger collects and analyzes energy generation data from all connected ABB (and legacy Power-One) solar inverters and other supported devices. System performance and energy information are logged into a database on the Aurora Vision<sup>®</sup> Plant Management Platform where it can be retrieved and used for analysis via any standard web-browser on an Internet connected device.

The installer logs on to the Aurora Vision website to register the VSN700 series data logger and ensures that the logger is correctly passing information to the servers. The installer provides a URL to the end user for access to Aurora Vision Plant Viewer. The installer can also monitor all of their sites through a web-browser using Aurora Vision Plant Portfolio Manager.

The VSN700 in conjunction with the Aurora Vision solution brings the following benefits:

- Safeguard Your Investment and Maximize Your Return
- Improved Solar Energy System Efficiency
- Lower Life Cycle Costs
- Real-time and Historic Data Presented Using Web-based Devices
- Alarm Functions and Device Communication Failure
- Remote Access to all Data Using Internet Technology

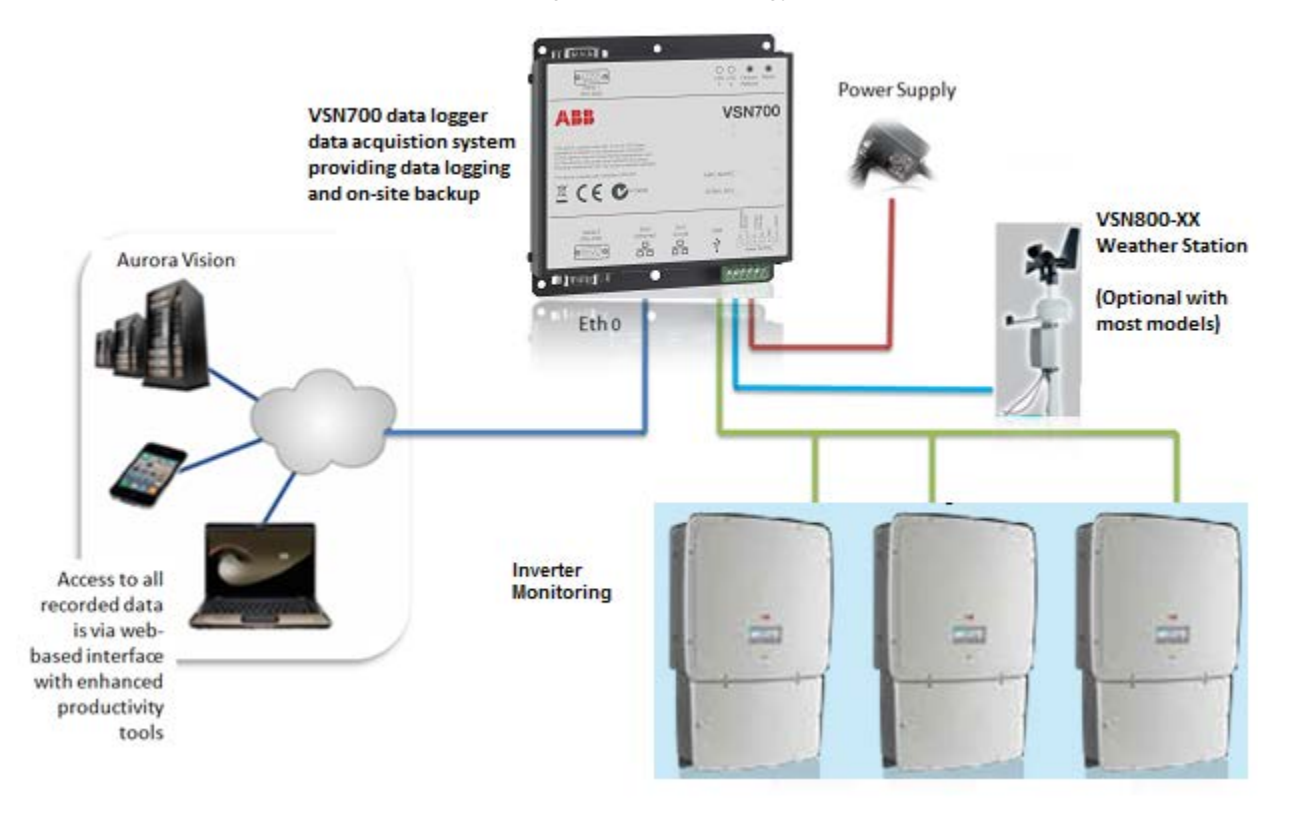

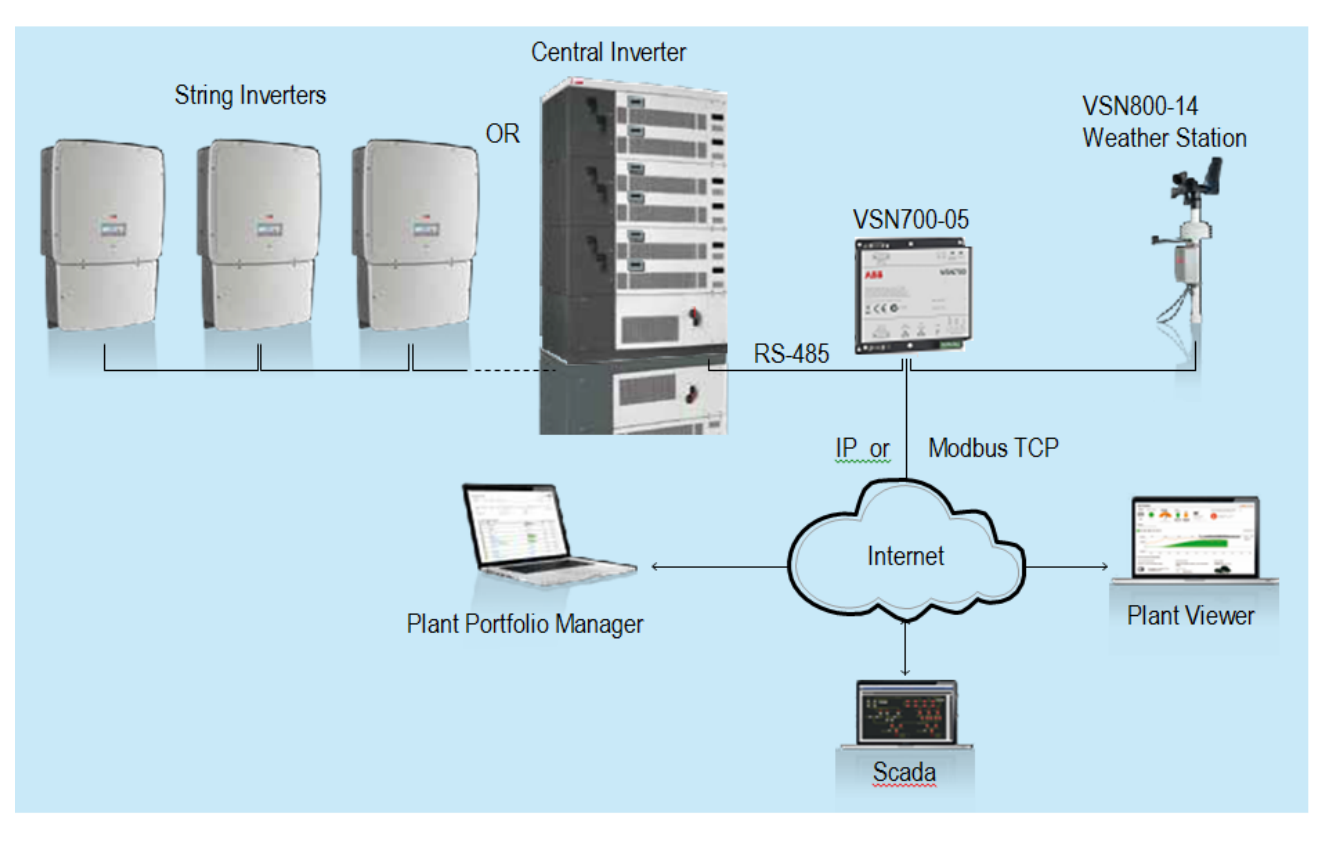

### Commercial and Utility Application with VSN700-05

The information in this document applies to all VSN700 Data Logger models. This guide provides instructions for installing the data logger hardware to work directly with ABB (or legacy Power-One) solar inverters and for setting up the Aurora Vision management system for remote data access.

The VSN700 consists of a data logger/gateway and a universal AC/DC power supply adaptor and optionally comes with a DIN rail mounting kit. The data logger connects to a Local Area Network (LAN) with an Ethernet RJ45 connection. Typically it connects to a Digital Subscriber Line (DSL) or Cable modem through a router to get access to the Internet. In summary, any kind of Internet connection will work.

# VSN700 Data Logger models

The data logger comes in three models. The feature differences are provided in the table below.

| Model                         | Supported Devices and Features                                                                                                    |
|-------------------------------|----------------------------------------------------------------------------------------------------|
| Residential<br>(VSN700-01-XX) | Monitor up to 5 ABB (or legacy Power-One) single-phase and/or small three-<br>phase (Trio 5.8/7.5/8.5) string inverters.                                                                                                    |
| Commercial<br>(VSN700-03-XX)  | Monitor up to 10 ABB (or legacy Power-One) string inverters and one ABB weather station. String inverters can be single-phase or three-phase.                                                                                                    |
| Max<br>(VSN700-05-XX)         | Monitor any ABB (or legacy Power-One) solar inverters. Monitor other supported ABB and 3 <sup>rd</sup> party devices; including, meters, combiners, and weather stations. Includes a Modbus TCP server and converts proprietary Power-One inverter data maps into SunSpec compliant maps for easier SCADA system interface. |

# Installation

Qualified personnel with appropriate training and experience must perform installation of the VSN700. Follow standard safety precautions during all procedures. Appropriate personal protection equipment (PPE), such as safety gloves and safety glasses is recommended.

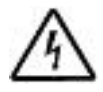

During normal operation, dangerous voltages flow through many parts of the system, including: terminals, all I/O Modules (Inputs and Outputs) and their circuits. All Primary and Secondary circuits can, at times, produce lethal voltages and currents. Avoid contact with any current-carrying surfaces. Installation may also require close proximity to high-voltage high-current wires, so proper caution should be exercised when installing these devices.

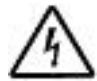

Make sure all power is switched off before performing installation. These servicing instructions are for use by qualified personnel only. To reduce the risk of electric shock, do not perform any servicing other than that specified in the operating instructions unless you are qualified to do so.

# Preparation

Make sure you have the following tools and materials prior to starting installation.

### Tools

- Standard Electrician's Toolkit
- Personal Protective Equipment (Gloves, Goggles, Clothing)

### Materials and Test Equipment

- Twisted-Pair RS-485 Wire (Belden#3106A or equivalent).
   DO NOT USE CAT5/6 CABLE FOR THE RS-485 DATA WIRE.
- Ethernet Cable to make Network Connection
- Laptop Computer with Internet Browser
- Second Ethernet Cable for Logger configuration
- Mounting Screws and/or Brackets

It is also useful to know if you need to perform Asset Registration or final End-to-End Data Checks after physical installation is complete. If so, you will need a User ID/password to log in to Aurora Vision, and additionally you will need Administrator privileges to access the Administration tool in Aurora Vision. See the **Commissioning** section for details.

# VSN700 installation

- 1. Check packaging for all components:
  - Data Logger
  - Power Supply Adapter (not included with VSN700-05-00 model)
  - DIN rail mounting kit for 35mm DIN rails (VSN700-05-00 model only)

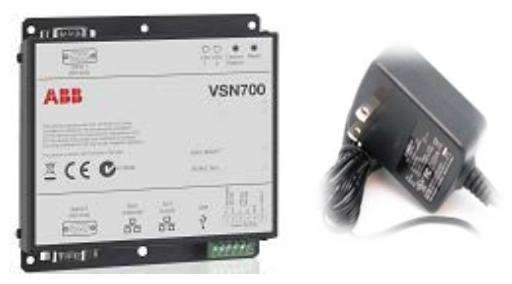

- 2. Determine the indoor location of the VSN700. For reliable operation, it is required that the data logger be located within 100m (330 ft.) of an Ethernet connection and within 1200m (4000 ft.) of the inverter(s).
- **3.** Mount the data logger. The logger comes with flanges with pre-drilled holes for easy mounting. A DIN rail mounting kit comes with the VSN700-05-00 model and can be optionally ordered with other models. All data logger versions require a weather protected site. The included power supply requires an ambient temperature between 0°C and 40°C but the logger can operate between -40°C and 85°C.
- 4. Connect shielded twisted-pair wire to the RS-485 terminals on the inverter(s). If there are multiple inverters, wire the inverters in a daisy chain configuration. Refer to your inverter manual for information on terminal locations and daisy chaining inverters. Use RS-485 data wire with one twisted pair, one ground conductor, and a shield with drain wire (Belden#3106A or equivalent). DO NOT USE CAT5/6 CABLE FOR THE RS-485 DATA WIRE.
- 5. For systems with multiple inverters, the RS-485 network must be terminated at the final inverter by a switch near the RS-485 terminal block. The farthest inverter in the daisy chain must be terminated by setting the inverter termination switch to ON. For all other inverters in the daisy chain, turn OFF the termination switch. Below are pictures of RS-485 terminals in various inverters, as well as locations of the termination switch.<sup>1</sup> If you need more information, consult your inverter's manual for locating the RS-485 terminals and the termination resistor switch.

<sup>&</sup>lt;sup>1</sup> In some environments you may experience poor RS-485 signal quality due to noise. If signal quality is a problem, double-check that the last inverter in the chain is terminated and other inverters are not terminated. If problems persist, it may prove helpful to attach a 120 Ohm 0.5 Watt resistor across screw terminals 1 and 2 on the data logger.

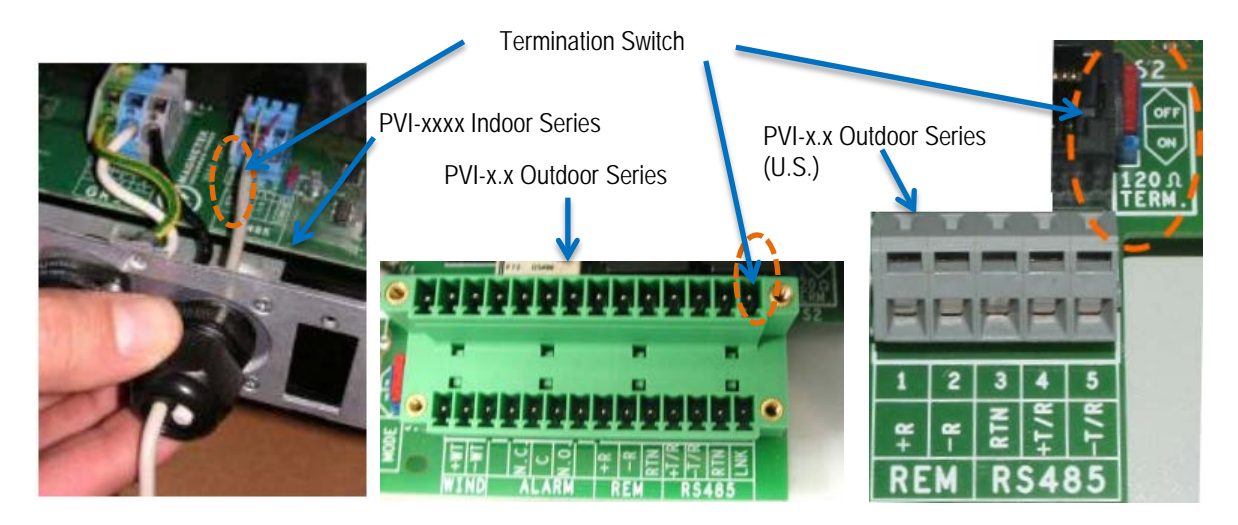

6. Connect the other end of the shielded twisted-pair wire to Secondary RS-485 terminals on the data logger. Use the table below and the figure on page the next page to make the proper connections. See the section on Adding an ABB Weather Station for information on connections for an attached weather station.

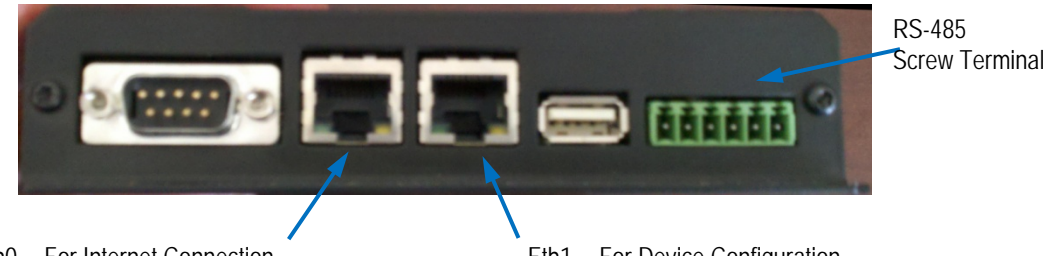

Eth0 -- For Internet Connection

Eth1 -- For Device Configuration

|                     | Data Logger RS-485<br>Screw Terminal | Example Inverter RS-485 |
|---------------------|--------------------------------------|-------------------------|
| RS-485 Connection   | Connector                            | Pin Label               |
| RS-485 Negative (-) | 1                                    | -TR (Port 5)            |
| RS-485 Positive (+) | 2                                    | +TR (Port 4)            |
| RS-485 Negative (-) | 3                                    |                         |
| RS-485 Positive (+) | 4                                    |                         |
| Ground              | 5                                    | RTN (Port 3)            |
| VDC Power Only      | 6                                    |                         |

7. Most VSN700 models come packaged with an AC/DC power adapter. The DC output wires are pre-stripped and tinned for connecting to the screw terminal of the data logger. Attach the conductor with the white label, which is positive 12 volts DC, to Port 6 of the data logger's screw terminal. Attach the other solid black DC ground conductor to Port 5 of the data logger's screw terminal. See the figure below.

VSN700-05-00 models come with a DIN Rail kit for mounting directly on a DIN rail within an inverter. After DIN Rail mounting, connect the data logger directly to a 9V-24V ( $\pm$ 10%) DC voltage source capable of supplying greater than 7.2VA. The logger will typically only consume about 3VA during normal operation.

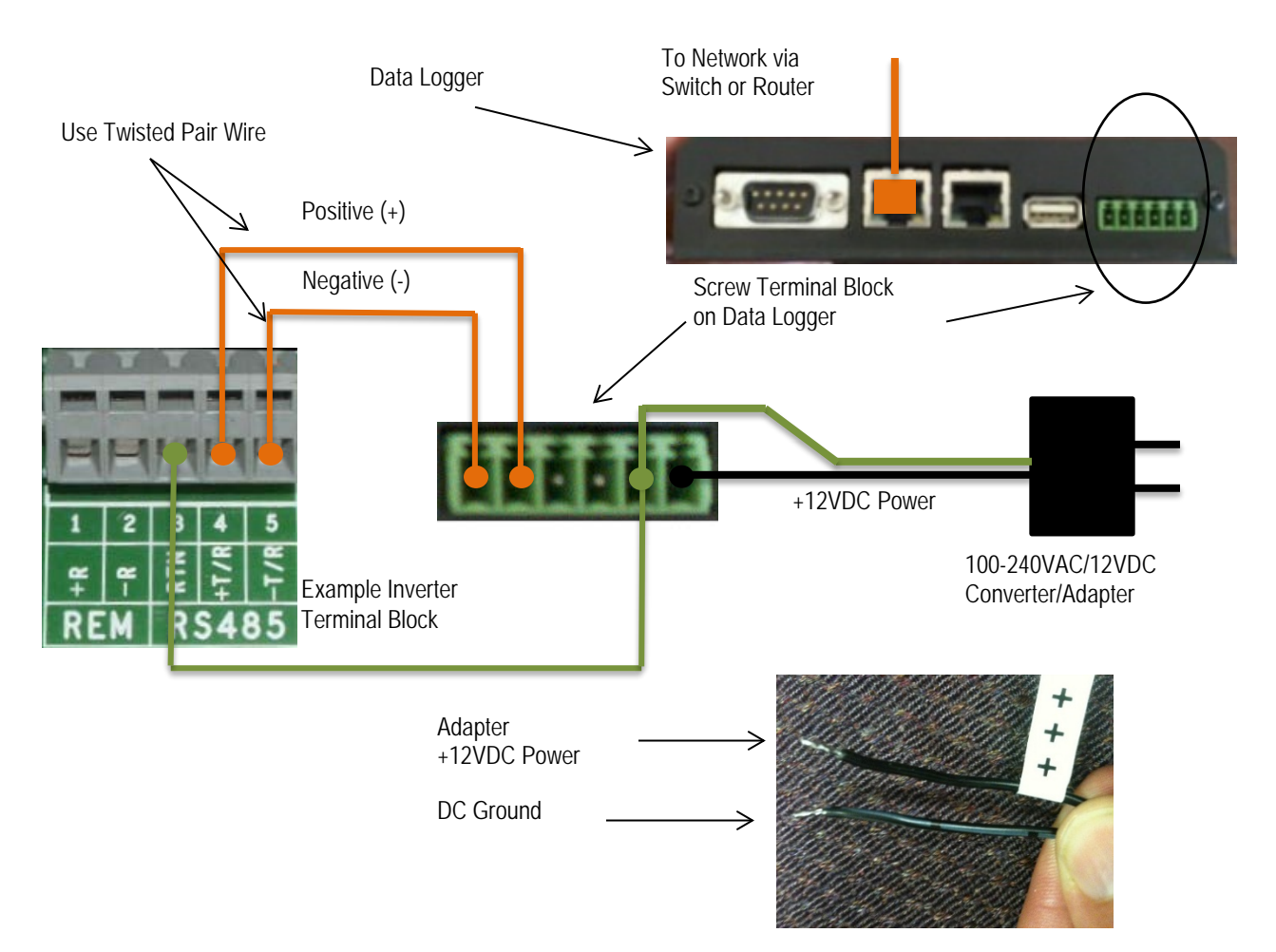

- 8. For models with an AC/DC adapter, connect the adapter to a standard power outlet. The power supply accepts a Universal AC input for use worldwide and will come with a plug adapter that is specific for your region. An appropriate travel adapter can be used if connecting to a different socket type.
- **9.** Check the data logger's power. There is a pair of light emitting diodes (LEDs) on the side of the logger, opposite the RS-485/DC power terminal block. The LEDs flash during system boot and then LED2 turns solid green when power is supplied and the system is ready.

## Inverter address configuration

ABB's legacy Power-One inverters (PVI, UNO, TRIO) may only use, or are configured to use, a proprietary communication protocol called Aurora Protocol. To monitor these inverters with a Residential or Commercial model VSN700, they must be attached to the Secondary RS-485 port on the data logger. ABB inverters (PVS, PRO, TRIO) may only use, or are configured to use, Modbus RTU protocol and must be attached to the Primary RS-485 port on Commercial data loggers. Modbus devices are not supported by the Residential data logger. The RS-485 ports on the Max version data logger are configurable for either protocol. In any case, all inverters connected in a daisy chain must use, or be configured to use, the same communication protocol and protocol settings. For systems with multiple inverters, each inverter in a daisy chain must be manually assigned a different RS-485 address. Refer to the inverter manual(s) for instructions on how to set inverter addresses and exact inverter connection points. Write down the serial number and RS-485 address for each inverter so you can determine which inverter is which on the monitoring system.

# Commissioning

The following are the major steps required to make sure the system is operational and data is being passed to Aurora Vision servers:

- 1. Connect the data logger to your Ethernet network.
- 2. Configure the data logger through its web-based user interface.
- 3. Verify that you have a working Internet connection from the data logger to Aurora Vision's servers.
- 4. Perform Asset Registration through the Administration page on Aurora Vision.
- 5. Verify end-to-end data transfer using the Plant Portfolio Manager web portal.

Commissioning is not complete until you have performed the final two steps above over the Internet. However, these two steps do not necessarily need to be performed as part of the hardware installation.

## Connect to the Internet

Connect the data logger to the Internet through a local area network. Use standard Ethernet cable and connect it to the Ethernet RJ-45 port marked **EthO** on the front of the data logger. The data logger can connect through any switch or router in your network.<sup>2</sup>

Verify that the data logger has an Ethernet connection. The **Eth0** LED can be used for detecting network link and network traffic:

- Eth0 LED = GREEN = Link
- Eth0 LED = GREEN BLINK = Traffic
- Eth0 LED= OFF = No network link

If no activity is seen on the LEDs, double-check all connections.

ABB recommends a wired Internet connection because it is more reliable and requires less setup. If it is necessary to connect to a wireless network, a wireless network bridge with an Ethernet port is required. Purchase and configure the wireless network bridge that is compatible with the host wireless network. Ensure that the wireless connection is operational with a laptop before connecting it to the **Eth0** port of the data logger.

ABB does not provide Internet service or the cables required to connect the data logger to the Internet.

<sup>&</sup>lt;sup>2</sup> The data logger is by default set to DHCP and will try to acquire its IP-address from the DHCP server on your local network (LAN). The data logger is designed for use on an Ethernet network and must be assigned an IP address (DHCP or static) to make it accessible. If it is required to set a static IP for the data logger, your connection will not work until this address is set. If required, refer to the section below on setting a Static IP address. Normally no ports should need to be opened in the network firewall. The data logger will use port 443 outbound to transmit the data.

## Configure the data logger

The installer must use a laptop with an Ethernet cable to communicate directly to the data logger's web-based user interface for configuration. The data logger's web server has many options and capabilities, but here we only describe those necessary to get your system up and running.

- 1. Configure the laptop's Ethernet port to obtain a Dynamic IP address automatically through DHCP; typically, laptops are already configured this way.
- 2. Connect the Ethernet cable between the secondary Ethernet port marked **Eth1** on the data logger and the laptop computer.
- Wait for the laptop to obtain an IP address from the data logger and then open an Internet browser window on the computer. Type in the following URL in the address bar. http://172.17.17.1
- 4. The following **Home** page (or similar<sup>3</sup>) will appear:

| Devices                                    | /    | 😣 Logger            | ŝ   |
|--------------------------------------------|------|---------------------|-----|
| Primary RS-485 Modbus RTU                  | Find | Initialization      |     |
| Secondary RS-485 Power-One Aurora Protocol |      | Credentials         |     |
| Serial 1 RS-232                            |      | 🔕 Server Login      |     |
| Serial 2 RS-232                            |      | 🟮 Server Data Trans | fer |

Select the tabs across the top to perform configuration operations and select one of the ports in the **Devices** list to set up devices.

Verify all the icons for the data logger in the status area to the right are green. It may take some time for all the icons to turn green.

| Devices  |            |                           | /    | Logger           | 8    |
|----------|------------|---------------------------|------|------------------|------|
| Primar   | y RS-485   | Modbus RTU                | Find | Initialization   |      |
| · Second | ary RS-485 | Power-One Aurora Protocol |      | Credentials      |      |
| Serial   | 1 RS-232   |                           |      | Server Login     |      |
| Serial 3 | 2 RS-232   |                           |      | Server Data Tran | sfer |

The MAC address (Logger ID) for the data logger is displayed at the top of the page. Be sure to write down the MAC address of the data logger. The MAC address is needed later for Asset Registration.

<sup>&</sup>lt;sup>3</sup> Due to the constantly evolving nature of software, the images shown in this manual may be out of sync with the current user interface. The options mentioned should still be accessible, but may be renamed or accessed in a different way than is described in this manual.

## Configure for devices

The Devices list on the Home page shows all the different devices connected through all the ports on the data logger. It is essential that the devices you set up here match how devices are physically connected to your data logger.

By default, only the two RS-485 ports are set up. The primary RS-485 port is set to **Modbus RTU** and the secondary RS-485 is set to **Power-One Aurora Protocol**. The default settings support hardware connections where all legacy Power-One inverters are attached as an RS-485 daisy chain to the **Secondary RS-485** port. Optional weather stations used with the Commercial version VSN700 are connected to the **Primary RS-485** port. See Section 4 if you are adding a weather station. See Section 5 for configuration options if you are using a Max version VSN700.

For the Secondary RS-485 connection, once legacy Power-One inverters and ABB inverters using the Aurora Protocol are properly addressed and wired in the RS-485 daisy chain, inverters will automatically be discovered and displayed.

### Set a static IP address

Setting a Static IP is only necessary if required by your network. In almost all cases you can skip this section.

- 1. Obtain Static IP address information for the site.
- 2. Select the **Network** tab. Set the **Type** (Network Connection Type) field to **Static**. The page allows you to type in the following information:
  - IP address
  - Subnet Mask
  - Gateway
  - DNS (separate primary and secondary DNS servers with a single space)
- 3. Press **Update** at the bottom of the page.

| Home | Network | Advanced | About |  |             |                                       |
|------|---------|----------|-------|--|-------------|---------------------------------------|
|      |         |          |       |  |             |                                       |
|      |         |          |       |  |             |                                       |
|      |         |          |       |  |             |                                       |
|      |         |          |       |  | Interface   | Ethernet (Eth0) 💌                     |
|      |         |          |       |  | Туре        | Static 💌                              |
|      |         |          |       |  | IP Address  | 192.168.3.127                         |
|      |         |          |       |  | Subnet Mask | 255.255.255.0                         |
|      |         |          |       |  | Gateway     | 192.168.3.1                           |
|      |         |          |       |  | DNS         | 10.10.20.5                            |
|      |         |          |       |  |             | Separate multiple values with a space |
|      |         |          |       |  |             | Update Cancel                         |
|      |         |          |       |  |             |                                       |

The data logger needs to be restarted before the network changes take affect. In the **Home** tab use the **Reboot Logger** button to reboot the logger.

# Verify Internet connectivity to Aurora Vision servers

1. Verify that the Ethernet cable is connected between the data logger's Eth0 and your network.

- 2. The data logger acts as a router. From your laptop connected to **Eth1**, verify internet connectivity by opening up an Internet browser window and connecting to <u>www.auroravision.net</u>.
- 3. The remaining steps for commissioning are performed via the Internet to check end-to-end communications. Proceed with one of the following steps:
  - If you are not responsible for these remaining steps, be sure to pass on the MAC address (Logger ID) information to the responsible party. Remove the cable from **Eth1**. Installation is complete.
  - If asset registration is already complete, proceed to the section on End-to-End Data Check.
  - If asset registration is not complete, proceed to the next section on Asset Registration.

## Asset registration

Asset registration is performed via the Administration tool in Aurora Vision. Asset registration assigns the MAC address of your logger to a specific plant in Aurora Vision. Asset Registration can be performed before or after the on-site installation is complete. When you register the data logger, all the assets (inverters and other devices) reporting to the data logger are also registered. A Plant must be created on Aurora Vision using the Administration tool before the data logger can be assigned and registered to it. Note that access to Administration tool requires an Aurora Vision User ID and password with Administrator privileges.

From the data logger's user interface, click the **Logger Registration** button to go to the Asset Registration on the Administration page of Portfolio Plant Manager. If you are not using the data logger's web-based user interface, go to <u>https://admin.auroravision.net/customeradmin</u>. Select **Administration > Register Logger** and type in the MAC address of the data logger. Follow the steps on the Asset Registration page to select the plant that the data logger will be associated with.

See the Plant Portfolio Manager Users Guide for help in using the Administration tool for asset registration. Go to <u>https://docs.auroravision.net</u> for all the latest product documentation.

## End-to-end data check

The last check is to make sure that data is actually being reported and is visible on the Aurora Vision portal. Wait 15 minutes and log on to <u>www.auroravision.net</u> using a web browser on an Internet connected device. Within Aurora Vision, go to the **Plant > Dashboard** page for the plant and open the **Device Status** panel. Verify that the energy readings agree with the inverter(s) and that all of the monitored devices are communicating, as indicated by the **Last Reported** time.

## Plant Viewer access for end users

The installer must supply the user with their unique Plant Viewer URL so they can monitor their system. To find the URL for a specific user's plant within Aurora Vision, follow these steps:

1. Log on to Plant Portfolio Manager at <u>www.auroravision.net</u> and go to Plant > Management.

2. Select the Plant from the asset list in the screen area to the left.

| Hunter Residence | ^ | Hui  |
|------------------|---|------|
| >                |   | Deta |
| •                |   | E    |
| •                |   | s    |
| + L              |   | S    |
| • C 7            |   | A    |
|                  |   | D    |

3. Once the correct Plant is displayed, select **Share** from the **Actions** menu.

| Actions            |
|--------------------|
| Create Report      |
| View Event Log     |
| View Summary       |
| Share              |
| Notes              |
| Search Device      |
| Edit Tags          |
| Module Positioning |
| Duplicate Channels |
| Add Logger         |
|                    |

4. A page is displayed to configure the user's Plant Viewer options. Scroll down to the **Published View** section. The URL to provide to the customer is in the **Share URL** field.

| Plant Sharing                                                                                                    | Hunter Residence |
|----------------------------------------------------------------------------------------------------|------------------|
| Customize                                                                                                    |                  |
| Company Logo<br>The company logo image will be displayed at the top of the dashboard page in the public 'kiosk' view<br>Choose Image                                         |                  |
| Note Images can be in PNG, GIF, or JPG format. Logo Images should be less than 1024px wide and 200px tall.                                                                   |                  |
| Public Display Options Display Status Display Address                                                                                                    |                  |
| Display Usage                                                                                                    |                  |
| Display Modules                                                                                                    |                  |
| Sharing Options                                                                                                    | Public           |
|                                                                                                    | Unshare          |
|                                                                                                    |                  |
| Published View                                                                                                    |                  |
| Published View Share URL                                                                                                    |                  |
| Published View Share URL <a href="https://easyview.auroravision.net/easyview/index.html?entityld=1:3">https://easyview.auroravision.net/easyview/index.html?entityld=1:3</a> |                  |
| Published View Share URL Inttps://easyview.auroravision.net/easyview/index.html?entityId=12 3 <pre></pre>                                                                    |                  |

For detailed information about plant sharing options see the Plant Portfolio Manager User Guide. Go to <u>https://docs.auroravision.net</u> for all the latest product documentation.

# Adding an ABB weather station

ABB's weather stations must be wired to the **Primary RS-485** port on the Commercial version VSN700. Weather stations are not supported by the Residential version VSN700. Weather stations can be attached to any port configured for Modbus RTU on the Max version VSN700.

- Connect shielded twisted-pair wire to the RS-485 terminals on the weather/environmental station. Use RS-485 data wire with one twisted pair, one ground conductor, and a shield with drain wire (Belden#3106A or equivalent). DO NOT USE CAT5/6 CABLE FOR THE RS-485 DATA WIRE.
- 2. Connect the other end of the shielded twisted-pair wire to the Primary RS-485 terminals on the data logger. Use the table below and the figure on the next page to make the proper connections.

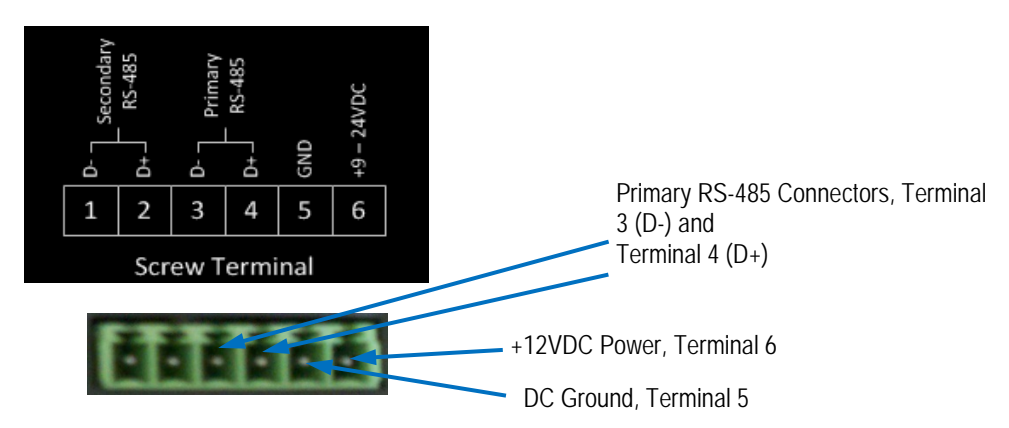

### RS-485 Screw Terminal

| RS-485 Connection   | Data Logger RS-485<br>Screw Terminal<br>Connector | Example Inverter RS-485<br>Pin Label | Example VSN800-XX<br>RS-485 Pin Label |
|---------------------|---------------------------------------------------|--------------------------------------|---------------------------------------|
| RS-485 Negative (-) | 1                                                 | -TR (Terminal 5)                     |                                       |
| RS-485 Positive (+) | 2                                                 | +TR (Terminal 4)                     |                                       |
| RS-485 Negative (-) | 3                                                 |                                      | RS-485 A(-)                           |
| RS-485 Positive (+) | 4                                                 |                                      | RS-485 B(+)                           |
| Ground              | 5                                                 | RTN (Terminal 3)                     | RS-485 GND and GND                    |
| VDC Power Only      | 6                                                 | N/A                                  | 24VDC                                 |

3. The VSN800 weather stations can tap the power terminals on the data logger for its power source. Tapping off the data logger's power source is optional; any appropriate DC power source that meets the specifications of the weather station may be used. To use the data logger's power source for the weather station, connect shielded twisted-pair wire to the power terminals on the weather/environmental station. For distances less than 400 feet between the data logger and the weather station we recommend using #22 AWG stranded copper wire. For longer distances use a heavier gauge wire. Consult the VSN800 weather station's datasheet

for the minimum required voltage and maximum allowed wire gauge. If unable to meet these specs because of voltage drop then a separate power supply closer to the weather station must be used. **DO NOT USE CAT5/6 CABLE FOR THE POWER WIRES**.

4. Connect the other end of the shielded twisted-pair wire to the +9-24VDC and GND terminals (terminals 6 and 5) on the data logger. It may be necessary to use a wire nut to attach the multiple wires to the GND terminal on the data logger.

Wire the weather station to the data logger as shown in the figure below.

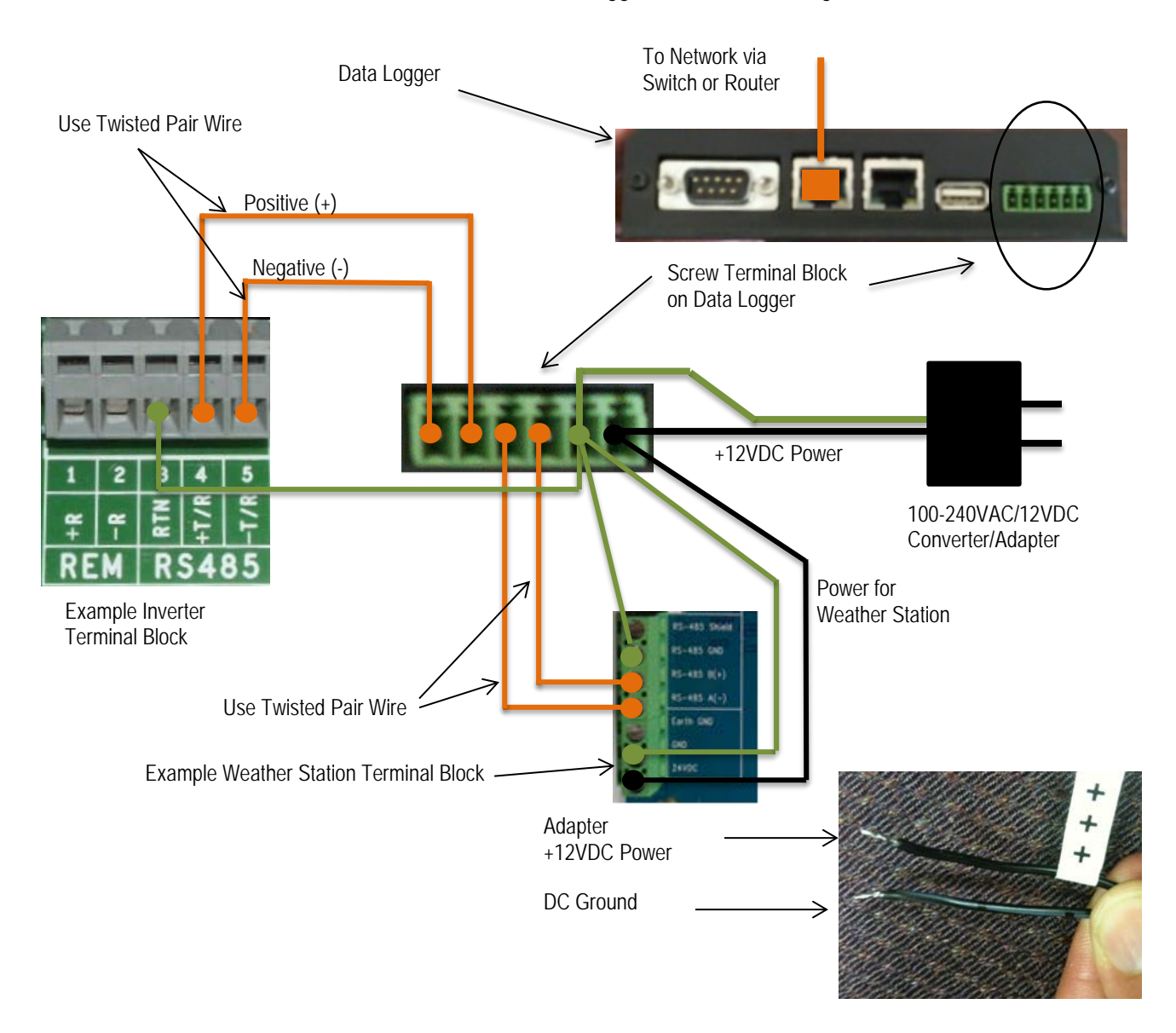

# Configuration for a weather station device

The Devices list on the data logger's **Home** page will show all the different devices connected through all the ports on the data logger. It is essential that the devices you set up here match how devices are physically connected to your data logger.

The port configuration for the **Primary RS-485** port on the VSN700 Commercial must remain set to **Modbus RTU** (default value). Configuration of the **Primary RS-485** port only needs to be completed when using an optional weather station.

Configure the **Primary RS-485** port using the following procedure. Bring up the data logger's web interface in the same manner as for configuring inverters (connect an Ethernet cable from the data logger's Eth1 port to a laptop and go to <u>http://172.17.17.1</u>).

To add the VSN800 weather station go to the **Home** tab and push the **Find** button for the **Primary RS-485** port. Click on Start in the window that pops up to begin the device discovery process. The default Modbus address for the VSN800 weather stations is 60. It is not necessary to let the scan finish, once it has discovered the device the scan can be stopped and closed.

| Home       | Network Advance  | d About                   |             |               |      |                              |       |
|------------|------------------|---------------------------|-------------|---------------|------|------------------------------|-------|
| De         | evices           |                           |             |               | /    | Logger                       | 2     |
| - <b>•</b> | Primary RS-485   | Modbus RTU                |             |               | Find | Initialization               |       |
|            | Address          | Туре                      | Description | Last Sample A | ge   | Credentials                  |       |
| •          | 🧶 60 SunS        | pec Compatible Device     |             |               |      | Server Login                 |       |
|            | Secondary RS-485 | Power-One Aurora Protocol |             |               |      | Server Data Trans            | fer   |
|            | Serial 1 RS-232  |                           |             |               |      |                              |       |
| (          | Serial 2 RS-232  |                           |             |               |      |                              | •     |
|            |                  |                           |             |               |      | Logger Registration Reboot L | ogger |

# Interfacing VSN700-05 with SCADA systems

This section describes how to interface external monitoring or SCADA systems with the VSN700-05 data logger and is intended only for these Max version data loggers. This section does not apply to the Residential and Commercial versions. There are two important aspects of the data logger that allow for easy integration into a SCADA system, the Power-One SunSpec Adapter and Modbus TCP communication.

## Power-One SunSpec Adapter

The data logger's Power-One SunSpec Adapter is a software adapter that has two main functions—it continuously polls legacy Power-One inverters as fast as it can using the proprietary Aurora protocol and caches data polled from these inverters in SunSpec-compliant Modbus data maps. The SunSpec Alliance has standardized how inverter data is stored. This allows SCADA systems to use standard Modbus read commands and a SunSpec inverter data map to gather information from legacy Power-One inverters. In addition, a SCADA system can send a supported Modbus write command to a SunSpec inverter control register and the data logger sends the sequence of Aurora protocol commands which cause the inverter to execute a control action, such as grid disconnection or output power reduction. Note that only legacy Power-One inverters using the Aurora protocol have their data converted and cached in SunSpec Modbus maps when using the data logger's SunSpec adapter; Modbus RTU device data maps are not converted or cached. For complete SunSpec specifications and open information standards, qo to http://www.sunspec.org/specifications/.

## Modbus TCP server

External monitoring or SCADA systems must communicate with the data logger using Modbus TCP. The data logger's Modbus TCP server/gateway converts and forwards onto the serial port(s) commands intended for Modbus RTU capable inverters or other Modbus RTU devices connected to the data logger. The device response is then converted and forwarded back to the Modbus TCP client that sent the command.

The Modbus TCP server also passes Modbus commands intended for legacy Power-One inverters, which communicate via the proprietary Aurora Protocol, to the **Power-One SunSpec Adapter**. When a Modbus TCP client sends read commands to a legacy Power-One inverter, the data logger's Modbus TCP server will respond based on data that has been cached for that inverter by the SunSpec adapter. When a Modbus TCP client sends a supported write command to a legacy Power-One inverter using the inverter's SunSpec Modbus data map, the SunSpec adapter will convert this command to Aurora Protocol for communication to the inverter. If there are any problems with the command, an exception response will be sent back to the Modbus TCP client. There is no confirmation that a command is successful and that the inverter has performed the control action; so, write commands should always be followed up shortly after with read commands to confirm the change(s).

# Data logger configuration for SCADA or other monitoring systems

Set a Static IP Address for the data logger

Connect a PC to the Eth1 port and browse to address <u>http://172.17.17.1</u> to access the data logger's web based configuration UI. In the **Network** tab configure a static IP address for the data logger's Eth0 port that is either within the same subnet as the SCADA system or can be routed to/from the SCADA system. Use a single space between your primary and secondary DNS servers, if applicable. Alternatively, the data logger can be set for DHCP if the DHCP server that it receives its IP address from is configured to always assign the same IP address to the data logger.

| Interface             | Ethernet (EthQ) + |
|-----------------------|-------------------|
| Туре                  | Static +          |
| IP Address            | 192.168.3.127     |
| Subnet Mask           | 255.255.255.0     |
| Gateway               | 192-168-3-1       |
| PME (coace canarated) | 10 10 20 M        |

### Configure the serial interfaces

Configure the serial port interfaces for the appropriate communication protocols based on the devices installed at the site. If using legacy Power-One inverters that only communicate using the Aurora protocol, then the serial interface they are connected to must be changed to Power-One SunSpec Adapter for the inverter's data to be accessible by Modbus TCP clients. Note that the Ultra® central inverter is only supported via Modbus RTU or via the Power-One SunSpec Adapter options; it is not supported via the Aurora Protocol option. Setting the interface for Modbus RTU will allow for better polling performance; however, advanced features like remote inverter firmware upgrade are only available through the Power-One SunSpec Adapter option.

In the Home tab click the pencil icon is and use the drop down menus to configure the Primary and Secondary RS-485 interfaces based on the type of devices connected to these ports. Polling performance is better if half of the devices are connected to one of the data logger's RS-485 ports and half connected to the other, though this may not be practical depending on the physical locations of devices. Try to spread as many devices as possible across the two ports for better polling performance. The protocols used on each interface can be changed on the Max version data logger. They can both be set for the same protocol or different protocols. All devices daisy chained to a particular port must use the same communication protocol and settings as those set in the data logger for that port, including baud rate and parity checking. Note that to monitor the Ultra® central inverter via Modbus RTU, the baud rate for the interface on the data logger must be changed to 19,200 bps.

Verify that both ports are configured to the appropriate baud rate and parity for the connected serial devices by clicking on the wrench icon rext to each interface to access the **Configure Interface** menu(s). If communicating with inverters via Modbus TCP, open the port(s) in the firewall associated with the RS-485 interface(s) by clicking the wrench icon next to the red X to open the

**Configure Global Settings** menu. The following image shows an example where one interface is configured for **Modbus RTU** and the other interface for **Power-One SunSpec Adapter**.

| ome | Network Advance  | d About                   |   | Collection Interval<br>Open Modbus TCP port for Senal 1 RS-232 | 15 minutes |
|-----|------------------|---------------------------|---|----------------------------------------------------------------|------------|
|     | Devices          | -                         |   | Open Modbus TCP port for Primary RS-485                        |            |
|     | Primary RS-485   | Modbus RTU                | - | Save Cancel                                                    |            |
| ۶.  | Secondary RS-485 | Power-One SunSpec Adapter |   | Configure Interface                                            | *          |
| •   | Modbus TCP       | Modbus TCP +              |   | comgure internace                                              | -          |
| ×.  | Serial 1 RS-232  | Power-One Aurora Protocol |   | Baud 9                                                         | 600 👻      |
|     | Serial 2 RS-232  | Not configured            | • | Parity n<br>Sample Interval (mins) 1                           | ione 🔻     |
|     |                  |                           |   | Save Cancel                                                    |            |

Save the changes by pressing the blue floppy disk 🚾 icon.

The logger needs to be rebooted for the configuration changes to take effect. In the **Home** tab click on the **Reboot Logger** button and wait about a minute for the logger to fully reboot.

| ome Network Advanced About                   |                                   |
|----------------------------------------------|-----------------------------------|
| Devices                                      | 🖶 💥 🌽 🛛 🔍 Logger                  |
| Primary RS-485 Modbus RTU                    | 🖭 🌽 🛛 🕒 Initialization            |
| Secondary RS-485 Power-One Aurora Protocol 💌 | 🖋 🔍 Credentials                   |
| Serial 1 RS-232 Not configured               | Server Login                      |
| Serial 2 RS-232 Not configured               | 🥚 Server Data Transfer            |
|                                              |                                   |
|                                              | Logger Registration Report Logger |

Now that the data logger has been configured, devices can be added to the logger either manually or using the Find button(s) as previously described in this manual.

| Home | Network Advance  | d About                   |      |
|------|------------------|---------------------------|------|
| 0 De | evices           |                           | 1    |
|      | Primary RS-485   | Modbus RTU                | Find |
|      | Secondary RS-485 | Power-One SunSpec Adapter | Find |
| ٠.   | Modbus TCP       | Modbus TCP                |      |
| *    | Serial 1 RS-232  | Power-One Aurora Protocol |      |
|      | Serial 2 RS-232  |                           |      |

### Communication with devices by SCADA or monitoring system

The external monitoring or SCADA system communicates with the serial devices through the data logger's Modbus TCP server/gateway. The data logger's Eth0 interface and the external system need to be on the same network subnet or have a route set up in order to communicate. The Modbus TCP ports must also be opened as described previously. The data logger forwards Modbus TCP traffic on port 502 to the Primary RS-485 interface and traffic on port 503 to the Secondary RS-485 interface. For example, to communicate with a legacy Power-One inverter at RS-485 address 14 connected to the Primary RS-485 port which has been configured for **Power-One SunSpec Adapter**, the Modbus TCP command would be pointed to:

<Eth0\_IP\_address>:502:14. To communicate with a Modbus RTU device at Modbus slave ID (address) 26 connected to the Secondary RS-485 port which has been configured for **Modbus RTU**, the Modbus TCP command would be pointed to: <Eth0\_IP\_address>:503:26.

## Adding 3rd party devices

If you are adding supported 3<sup>rd</sup> party devices to the Max version of the data logger, follow the steps below to manually add the device. Alternately, certain Modbus devices can be auto-discovered using the Find button.

1. Go to the **Home** tab. Click on the Pencil *V* icon across from **Devices**. The following screen appears:

| Home Network Advanced About                  |       |                                   |
|----------------------------------------------|-------|-----------------------------------|
| Devices                                      | 🖶 💥 🎾 | 🖷 Logger 🛛 😂                      |
| Primary RS-485 Modbus RTU                    | فۇر ⊛ | Initialization                    |
| Secondary RS-485 Power-One Aurora Protocol 🔹 | ملكى  | Credentials                       |
| Serial 1 RS-232 Not configured               |       | Server Login                      |
| Serial 2 RS-232 Not configured               |       | Server Data Transfer              |
|                                              |       | Logger Registration Reboot Logger |

2. The screen shows the current configuration settings for each port. To add a device select the Plus ⊕ button on the RS-485 port that the device is connected to. A window appears to enter device settings.

| Home | Network Advanced | About                     |   |            |       |                           |        |
|------|------------------|---------------------------|---|------------|-------|---------------------------|--------|
| D    | evices           |                           |   | <b>H</b> 💥 | Þ     | Logger                    | 2      |
|      | Primary RS-485   | Modbus RTU                | • | ۲          | s     | Initialization            |        |
|      | Secondary RS-485 | Power-One Aurora Protocol | • |            | Þ     | Credentials               |        |
|      | Serial 1 RS-232  | Not configured            | - |            |       | Server Login              |        |
|      | Serial 2 RS-232  | Not configured            | - |            |       | Server Data Tr            | ansfer |
|      |                  |                           |   | Add Device | e     |                           | ×      |
|      |                  |                           |   | Device T   | Гуре  | SunSpec Compatible Device | Logger |
|      |                  |                           |   | Slave Id   |       | 60                        |        |
|      |                  |                           |   | Descript   | ion   |                           |        |
|      |                  |                           |   | Extra Co   | onfig |                           |        |
|      |                  |                           |   | Add        |       | Cancel                    | 1.     |

- 3. Select the **Device Type** from the pull-down menu.
- 4. Set the Slave Id field to the Modbus address of the device.
- 5. Enter a **Description** to help you identify the device if you need to change configurations later.
- 6. Click the **Add** button.
- 7. The device will be added to the **Devices** page, listed under the RS-485 port that it is connected to.

8. Press the Apply  $\blacksquare$  icon at the top to commit the changes.

| Home | Network Advanced | About                     |             |
|------|------------------|---------------------------|-------------|
| [    | Devices          |                           | 🖋 💥 🔚       |
| •    | Primary RS-485   | Modbus RTU 💌              | rif.        |
|      | Address          | Туре                      | Description |
| 60   | SunSpec Com      | patible Device            |             |
|      | Secondary RS-485 | Power-One Aurora Protocol | ref.        |
|      | Serial 1 RS-232  | Not configured            |             |
|      | Serial 2 RS-232  | Not configured            |             |

9. After making changes, you are returned to the **Devices** page with the status indicators, as shown below.

| Home Network Advance | ed About                  |             |                 |                            |        |
|----------------------|---------------------------|-------------|-----------------|----------------------------|--------|
| Devices              |                           |             | /               | Logger                     | 2      |
| 🕶 🥌 Primary RS-485   | Modbus RTU                |             | Find            | Initialization             |        |
| Address              | Туре                      | Description | Last Sample Age | Credentials                |        |
| • • 60 Sun           | Spec Compatible Device    |             |                 | Server Login               |        |
| Secondary RS-485     | Power-One Aurora Protocol |             |                 | Server Data Tran           | sfer   |
| Serial 1 RS-232      |                           |             |                 |                            |        |
| Serial 2 RS-232      |                           |             |                 |                            | •      |
|                      |                           |             |                 | Logger Registration Reboot | Logger |

## Modbus TCP client

In addition to acting as a Modbus TCP server, the data logger can act as a Modbus TCP client and be set up to poll data from supported Modbus TCP based devices through the Eth0 and/or Eth1 interfaces. The Modbus TCP interface must first be enabled by clicking the pencil icon and then using the dropdown menu for the Modbus TCP interface to enable it. The logger must be rebooted after applying this change. Add devices to the Modbus TCP interface similar to how devices are added to the other device interface(s). The type of device, its IP address, Modbus TCP server port, and its RS-485 address (slave ID) need to be specified. The Slave Id will typically be 1 unless the device is behind a Modbus TCP gateway.

| ld Device    |                           |        |
|--------------|---------------------------|--------|
| Device Type  | SunSpec Compatible Device | 2      |
| IP Address   | 10.0.2.135                |        |
| IP Port      | 502                       |        |
| Slave Id     | 1                         |        |
| Description  | Name of my device         |        |
| Extra Config |                           |        |
|              | Add                       | Cancel |

# Troubleshooting

# Troubleshooting guide

### Issue: Aurora Vision does not show recent information from the monitoring system.

- 1. Verify the data logger is connected to power and the data logger's LED2 = GREEN.
- 2. Verify that the data logger has a network link, by checking that the **Eth0** LED on the data logger is green. If there is no network link then test the Ethernet (Cat-5 or better) cable with an appropriate data cable tester and verify the router, switch, or hub is operational.
- 3. Verify that you have a working Internet connection. This can be tested with a laptop by unplugging the Ethernet cable from Eth0 and connecting it to the laptop and testing to see if the laptop can connect to the Internet using the dynamic or static TCP/IP configuration for this network.
- 4. If all of the previous steps are correct restart the data logger by unplugging and then supplying power to the data logger.
- 5. If all of the previous steps do not help this issue, contact ABB Technical Support.

### Issue: I cannot connect directly to the web interface on the data logger.

- 1. Verify the data logger is connected to power and the data logger's LED2 = GREEN.
- Verify that you have a working Ethernet cable. One end of the cable should be connected to Eth1 and the other to your computer's Ethernet port. You should see a link LED illuminated for both the data logger and the computer.
- 3. Verify the Network settings on the computer. The Network settings for the Ethernet connection should be set to DHCP "Automatically obtain an IP address". Try to "Repair" or release/renew the network connection on the computer.
- 4. If all of the previous steps don't help, restart the data logger by unplugging the power cord, wait 30 seconds, and then resupply power. Also restart your computer.
- 5. Try using a different Ethernet cable; your cable may be defective.

### Issue: I do not see all of the inverters or devices.

- 1. Make sure that the inverter you do not see is on the list of supported inverters.
- 2. After 3 minutes select refresh on your web browser.
- 3. Close your web browser and reconnect to the data logger's **Home** page (http://172.17.17.1).
- 4. If the data logger restarts then it received a new configuration which should have all the devices defined. Wait for another three minutes and check the changes.
- 5. If all of the previous steps do not help this issue, contact ABB Technical Support.

### Issue: I do not see recent data for an inverter.

- 1. Select refresh on your web browser.
- 2. Close your web browser and reconnect to the data logger's **Home** page (http://172.17.17.1).
- 3. Check to make sure the inverter has power. Check the inverter's user/installation manual.

- 4. Check to make sure the RS-485 communication wires are properly connected. Make sure the data conductors are not swapped. Measure the DC Voltage across D+ and D- at both the monitoring enclosure and at the data terminals of the remote device. If the measurement is 0V DC you have a short in the data wires. If the difference between the two measurements is greater than 3V DC then you may have an open circuit.
- 5. If all of the previous steps do not help this issue, contact ABB Technical Support.

### Troubleshooting/Resetting a data logger

Consult this section if you suspect there is a problem with the data logger. Some problems can be fixed by rebooting the logger or by restoring the logger to its factory defaults.

On the end of the top side of the data logger housing (surface opposite the side with the Ethernet ports) are two small recessed buttons and two LEDs. The two buttons can be used to reset the system CPU (force a reboot) and to restore the unit to factory defaults. The two LEDs indicate the current status of the unit or the stage of the boot process.

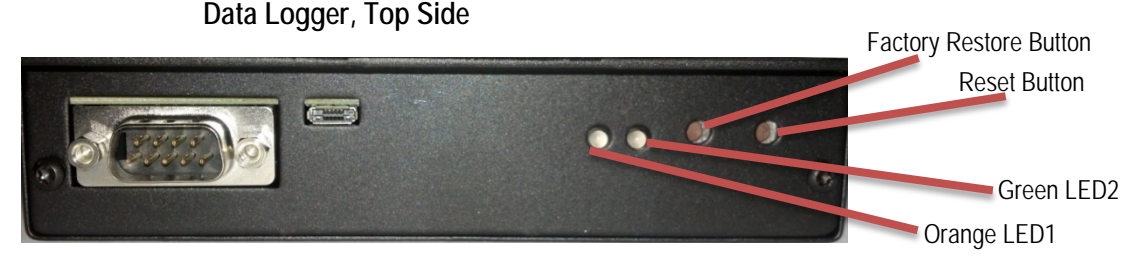

Checking the status LEDs on the logger is the first thing to do when troubleshooting a logger. A solid orange LED (or no LEDs lit when powered) is an indication that the logger is not running properly and may need replacement if the problem persists.

Press the Reset button closest to the corner of the data logger to reboot the unit. You need to wait until the logger is fully rebooted and then check to see if data is being transmitted correctly to see if this fixes the problem.

If problems persist, you may need to restore the data logger to factory defaults. Follow these steps to restore the data logger firmware to factory default.

- 1. Reboot the system. Momentarily press the Reset button on the logger or power cycle the logger.
- 2. Within 5 seconds of resetting or power cycling the logger, hold down Factory Restore button until both LEDs blink in a synchronized pattern. That is, both blink on and off at the same time. This should occur 15 to 30 seconds after step 1, depending on whether or not the Eth0 Ethernet interface is functional. If you cannot see the LEDs clearly, hold down Factory Restore button for 30 seconds to be sure.

The factory restore removes all user configurations but keeps any firmware upgrades. The ports have to be reconfigured as Modbus or Aurora Protocol if different than factory settings. Devices have to be rediscovered and any other configuration information added again. ABB Technical support must also be contacted to have the Aurora Vision credentials reset for that data logger.

The table below shows the meaning of LED indicators during the start-up process and normal operation.

| Boot/Operation Stage                            | LED Indicators                                |
|-------------------------------------------------|-----------------------------------------------|
| Powered Off                                     | Both LEDs off                                 |
| First Stage Bootloader                          | Orange LED lit solid                          |
| Second Stage Bootloader                         | Orange and Green LEDs lit solid               |
| Kernel loading                                  | No LEDs lit                                   |
| Resetting to Factory Default(only if triggered) | Both Orange and Green LEDs blink synchronized |
| System Initialization                           | Green and Orange LEDs blink alternately       |
| Running normally                                | Green LED lit solid                           |

## How to contact ABB technical support

For technical support please go to <u>www.abb.com/solar</u>. When requesting technical support, please provide the following information:

- Model #
- Unit serial number
- Site/project name
- Problem description

Be prepared to describe the problem you are experiencing including specific details of the application, installation, and any additional pertinent information.

In the event that the equipment needs to be returned to the factory for any reason, please call to obtain a RMA number (Return Merchandise Authorization). Do not return items without a RMA number displayed on the outside of the package.

If you require an advance replacement to be shipped before the RMA unit has been received by ABB, you will need to submit a valid purchase order for the replacement unit, referencing the RMA number on the P.O. When we receive the faulty unit, we will credit the cost of the replacement, if it is covered by the warranty.

Include a written statement describing the problems.

Send the package with shipping prepaid to our factory address. Insure your shipment. Our warranty does not cover damage incurred during transit.

# Data logger specifications

### Ethernet Network Connection

- Primary Physical network connection on 10BaseT Ethernet or 100BaseTX Fast Ethernet networks using RJ45 twisted pair cable. (Port name Eth0)
- Secondary Physical network connection on 10BaseT Ethernet or 100BaseTX Fast Ethernet, limited to 12 MBit/s since connected through an internal USB port. (Port name Eth1)

### **Serial Connection**

- Two RS-232 serial ports terminated with 9 pin MALE D-SUB connectors. Support baud rates up to 230kbps.
- Two RS-485 serial ports supported on a single screw terminal block. Supports baud rates up to 115200 bps.

### **Devices Supported**

- VSN700 Residential: Up to 5 ABB (or legacy Power-One) single-phase or small three-phase (Trio 5.8/7.5/8.5) string inverters.
- VSN700 Commercial: Up to 10 ABB (or legacy Power-One) string inverters and one ABB weather station. String inverters can be single-phase or three-phase.
- VSN700 Max: All ABB (or legacy Power-One) solar inverters. 3<sup>rd</sup> Party devices and other ABB devices are also supported; consult the latest supported devices list for an up-to-date list.

### USB 2.0 Ports

The USB Ports are currently not used.

### Hardware

- CPU: Atmel AT91SAM9260 @ 400MHz
- DRAM: 64 Mbytes
- Flash memory: 256 Mbytes (2 Gbytes internal micro SD card coming soon for Max version) (Normal storage capacity available for data logging is 30 days-worth of offline data)

### Power Supply

- Power: 9-24 VDC (±10%)
- Power consumption is typically between 2.8 VA and 3.2 VA. With load on USB bus, power consumption is between 5.0 VA and 7.2 VA

### **Operating Environment**

- Temperature: -40°C to +85°C (Data logger device only)
   Temperature: 0°C to +40°C (Data logger device plus AC/DC adapter)
- Humidity:<80% storage, <85% operating (non-condensing)

### Dimension

- Height: 1.2" (3.05 cm)
- Width: 5.35" (13.56 cm)
- Length: 5.25" (13.34 cm)
- Weight: 1 lbs. (0.454 kg)

### Compliance

The data logger is compliant with both industrial and light industrial/commercial EMC standards for both emission and immunity.

FCC Part 15 Class A; CISPR 22, EN 55022 Conducted and Radiated Emission; CISPR 24, EN55024 Immunity

### Safety

EN 60950-1, UL/CSA 60950-1 (External AC/DC Power Supply Adapter)

### **IP Network Services**

Any network connected to the logger must allow traffic to pass on the following ports. Network firewall rules (if present) must allow responses to the logger over existing TCP connections.

| Direction | Service/Port     | Protocol | Description                                                                                                    |
|-----------|------------------|----------|----------------------------------------------------------------------------------------------------|
| Out       | ssh/22           | Тср      | For remote debugging by ABB service personnel, the data logger utilizes<br>encrypted SSH Remote Login Protocol. To allow service personnel<br>remote access to the data logger, this port has to be opened in any<br>firewall and forwarded to the data logger. (preferred)                           |
| Out       | domain/53        | Tcp/udp  | The data logger must be able to resolve domain names, to ensure scalability and dynamic changes on the Internet (DNS). (required)                                                                                                    |
| Out       | https/443        | Тср      | As an HTTP client, the data logger uses SSL/TLS protocol connections to Aurora Vision <sup>®</sup> servers for secure communication. The logger uses this port for all services, including data transmission, firmware upgrade, configuration management, and remote command transmission. (required) |
| Out       | dhcp/67, dhcp/68 | Udp      | If DHCP service is not available, static network information must be assigned to the logger (preferred)                                                                                                    |
| Out       | ntp/123          | Udp      | The logger uses this port for network time services (NTP). (preferred)                                                                                                    |

### **Network Hosts**

The logger will connect to the following hosts. Some servers owned by ABB, and others are customer or ISP servers. Servers listed as owned by "Customer IT/ISP" must be configured in the logger using either DHCP or as static network information.

| Host                                           | Purpose                 | Port           | Owner/Manager   |
|------------------------------------------------|-------------------------|----------------|-----------------|
| platform.auroravision.net                      | Data, configuration     | TCP:443        | ABB             |
| gw1.auroravision.net and/or apt.fatspaniel.net | Logger firmware upgrade | TCP:443        | ABB             |
| Site dependent                                 | DHCP (optional)         | UDP:67, UDP:68 | Customer IT/ISP |
| Site dependent                                 | DNS                     | UDP:53, TCP:53 | Customer IT/ISP |

### Logger Network Configuration

The logger requires a valid network configuration in order to operate. This information can either be provided by a DHCP server provided by the customers network (the default), or the logger can be configured with static network information. Regardless of how the logger is configured, the following information is required.

| Configuration | Purpose                                                                                                    |
|---------------|----------------------------------------------------------------------------------------------------|
| IP Address    | Allows the logger to take part in the local network. This does not need to be a public IP address.<br>In most cases this is a private IP address. |
| Subnet mask   | Used to determine if two computers are on the same network.                                                                                       |
| Gateway       | The IP address of the computer which will forward network traffic from the local network to an external network                                   |
| DNS Server    | The IP address(es) of the computer(s) which resolve domain names.                                                                                 |

# Contact us

www.abb.com/solar

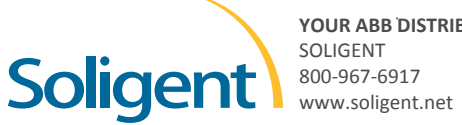

YOUR ABB DISTRIBUTOR

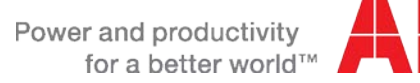

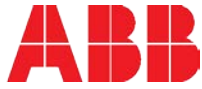